Installing Xerox Atalink C8270 Printer Driver for Mac

- 1. Go to https://www.support.xerox.com/en-us/product/altalink-c8200-series/downloads? language=en
- 2. Select "macOS Print and Scan Driver Installer"
- 3. Click "Accept" to accept the license agreement and download
- 4. Run the .dmg file that was downloaded from the Xerox website
- 5. Select the default options to install the drivers until you get to the "Select a Printer" prompt
- 6. Under "Discovered Printers:" select the Gutenburg with an IP address of 128.138.249.156 and then click "Continue"

a. If the printer is not showing up under Discovered Printers, click on "Don't see your Printer?" input 128.138.249.156 into the field and click SNMP

Open a 64bit application such as Chrome, Firefox, or Word and then go to File > Print And Click on "Print using the system dialog...

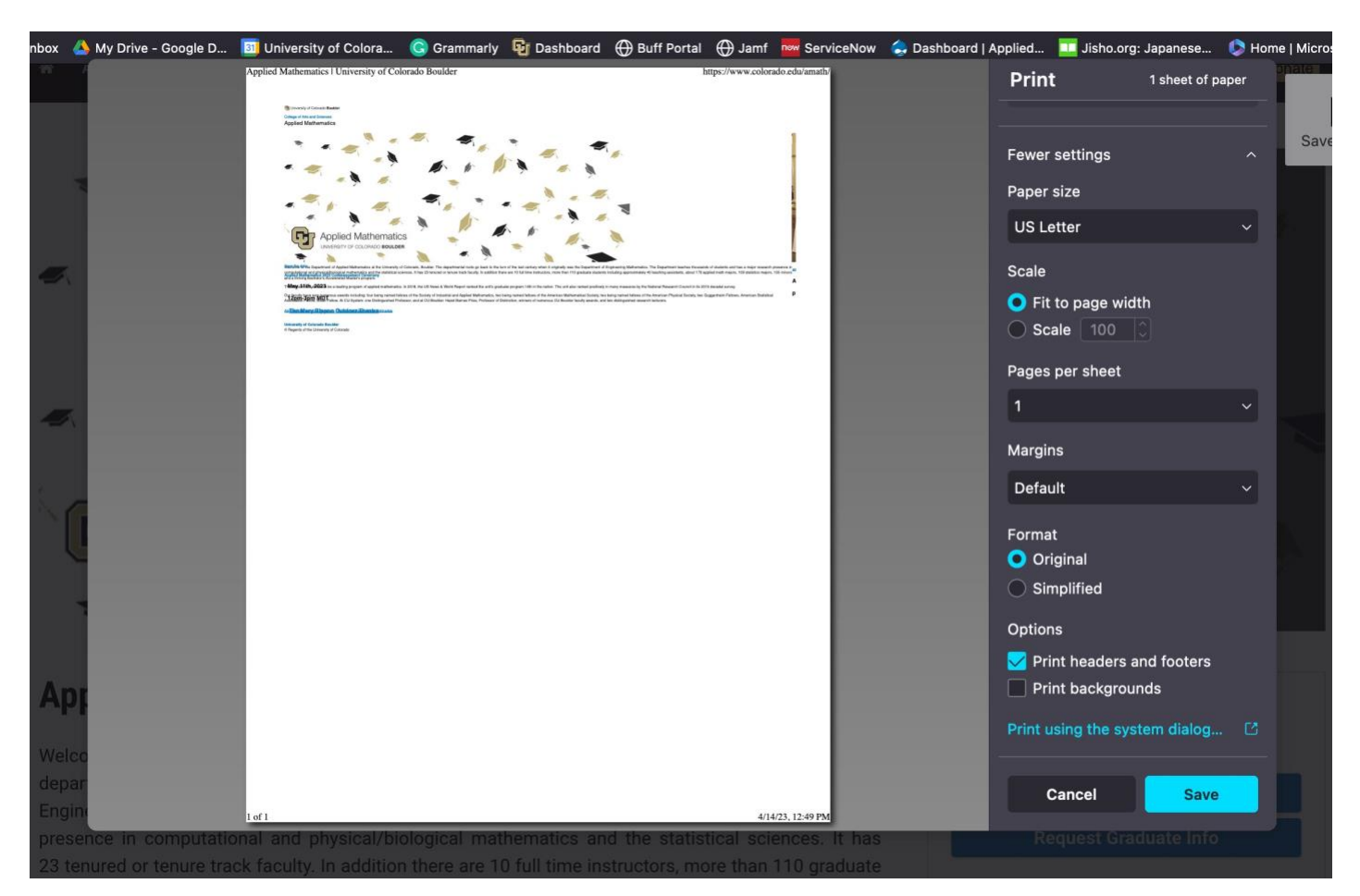

7. Scroll down until you see "Printer Options" click on that and then click on Xerox Features. Click on the  $(\hat{)}$ 

| Printer                                      | Gutenburg (APPM bre                                                                           | eakroom) 🗘 |
|----------------------------------------------|-----------------------------------------------------------------------------------------------|------------|
| Presets                                      |                                                                                               | None 🗘     |
| Scaling                                      |                                                                                               | 100%       |
| ∽ Firefox                                    |                                                                                               |            |
| Options:                                     | <ul> <li>Print Selection Only</li> <li>Ignore Scaling and Shrink To Fit Page Width</li> </ul> |            |
| Appearance:                                  | <ul> <li>Print Background Colors</li> <li>Print Background Images</li> </ul>                  |            |
| Page Headers:                                | Title Conter Right                                                                            |            |
| Page Footers:                                | Page # of # 😳blank 📀 Date/Time 😋                                                              |            |
| > Layout<br>1 page per sheet                 |                                                                                               |            |
| Paper Handling<br>Collate Sheets, All Sheets |                                                                                               |            |
| ✓ Printer Options                            |                                                                                               |            |
| Color Matching                               |                                                                                               | í          |
| Paper Feed                                   |                                                                                               | í          |
| Xerox Features                               |                                                                                               | í          |
| > Printer Info                               |                                                                                               |            |
| ? PDF ~                                      | Cancel                                                                                        | Print      |

8. Select the drop-down menu currently showing "Paper/Output and select Advanced

|                            |                        | Print                                          |  |
|----------------------------|------------------------|------------------------------------------------|--|
|                            |                        |                                                |  |
| Printer                    |                        | 🕌 Gutenburg (APPM breakroom) ᅌ                 |  |
| Presets                    |                        | None 🗘                                         |  |
| Scalin                     |                        |                                                |  |
|                            | Paper/Out              | put 📀                                          |  |
| ✓ Fire                     | Job Type:              | Print 🗘                                        |  |
|                            | Paper:                 | - White<br>- Printer Default Type              |  |
|                            | 2-Sided Printing:      | 2-Sided Print                                  |  |
|                            | Finishing:             | - No Staple<br>- No Hole Punch<br>- No Folding |  |
|                            | Xerox Black and White: | Seff (Use Document C 💲                         |  |
|                            | Print Quality:         | Standard \$                                    |  |
| > Pap                      | Output Destination:    | F Automatic                                    |  |
|                            |                        |                                                |  |
| <ul> <li>✓ Prir</li> </ul> | ?                      | Cancel                                         |  |
| Col                        |                        |                                                |  |
| Paper                      | Feed                   |                                                |  |
| Xerox                      | Features               |                                                |  |
| ? PDF                      |                        | Cancel Print                                   |  |

In

9. In the Advanced menu, select "Accounting..." and for the Accounting System

|                          | lecounting                            |
|--------------------------|---------------------------------------|
|                          | Print                                 |
|                          |                                       |
| Printer                  | 🗧 Gutenburg (APPM breakroom) 💠        |
| Presets                  | None 🗘                                |
| Scali                    |                                       |
| Advanced                 |                                       |
| Fire Job Identification: | Print ID on a Banner Page             |
| Job Offset:              | Offset Each Set                       |
| Mirrored Output:         | No                                    |
| Binding Edge:            |                                       |
| RGB Neutral Gray:        | Printer Default                       |
| Image Enhancement:       | Automatic 🗘                           |
| Halftones:               | Allow Printer to Manage Halftones     |
| Spot Colors:             | Allow Printer to Manage Spot Colors 💲 |
| Configuration:           | Accounting                            |
| ≻ Lay                    | Bi-Directional Communication          |
| 1 pa<br>Version:         | 5121 (2403)                           |
| > Pap                    |                                       |
| Colli                    | -                                     |
| Y Prir ?                 | Cancel                                |
| Co                       |                                       |
| Paper Feed               |                                       |
| Taper Teeu               |                                       |
| Xerox Features           |                                       |
|                          |                                       |
| ? PDF ~                  | Cancel Print                          |

dropdown menu, select Accounting

10. In the "Default User ID" section, input your six-digit employee or student ID. Click OK

| D |                       | Drint                     |         |                            |  |
|---|-----------------------|---------------------------|---------|----------------------------|--|
|   |                       | Accounting                |         |                            |  |
|   |                       |                           |         |                            |  |
|   | Accounting System:    | Xerox Standard Accounting | \$      |                            |  |
|   |                       |                           |         |                            |  |
|   | Accounting Prompt:    | Always Prompt             | \$      |                            |  |
|   |                       | 🗸 Mask User ID (****)     |         |                            |  |
|   |                       | Mask Account ID (****)    |         |                            |  |
|   |                       |                           |         |                            |  |
|   | Default User ID:      | (Optional)                |         |                            |  |
|   | Default Account Type: | Default Group Account     | \$      |                            |  |
|   | Default Account ID:   |                           |         |                            |  |
|   | benant Account ib.    | (Optional)                |         |                            |  |
|   |                       |                           |         |                            |  |
|   |                       |                           |         |                            |  |
|   |                       |                           |         |                            |  |
|   |                       |                           |         |                            |  |
|   |                       |                           |         |                            |  |
|   |                       |                           |         |                            |  |
|   |                       |                           |         |                            |  |
|   |                       |                           | Questal |                            |  |
|   | ₩.                    |                           | Cancel  | OK                         |  |
|   | 1 pa                  |                           |         |                            |  |
|   |                       | Version: 5.12.1 (2403)    |         |                            |  |
|   | > Pap                 |                           |         |                            |  |
|   |                       |                           |         |                            |  |
|   | V Prin                |                           |         |                            |  |
|   |                       |                           | Cancel  | ОК                         |  |
|   | Col                   |                           |         |                            |  |
|   | Dener Fred            |                           |         |                            |  |
|   | Paper Feed            |                           |         |                            |  |
|   | Xerox Features        |                           |         |                            |  |
|   |                       |                           |         |                            |  |
|   |                       |                           |         |                            |  |
|   | ? PDF ~               |                           |         | ncel Print                 |  |
|   |                       |                           | 04      | anesaren under samanaren e |  |

| 11. | On the "Presets:" | dropdown menu, | select "Save | Current Settings as | s Preset…" |
|-----|-------------------|----------------|--------------|---------------------|------------|
|-----|-------------------|----------------|--------------|---------------------|------------|

| Printer                                      | 着 Gutenburg (APPM breakroom) ᅌ                                               |
|----------------------------------------------|------------------------------------------------------------------------------|
| Presets                                      | None 🗘                                                                       |
|                                              |                                                                              |
| Paper Size                                   | US Letter 8.50 by 11.00 inches 💲                                             |
| Orientation                                  | 💿 🗈 Portrait 🔍 🕩 Landscape                                                   |
| Scaling                                      | 100% 🗘                                                                       |
| ✓ Firefox                                    |                                                                              |
| Options:                                     | Print Selection Only Ignore Scaling and Shrink To Fit Page Width             |
| Appearance:                                  | <ul> <li>Print Background Colors</li> <li>Print Background Images</li> </ul> |
| Page Headers:                                | Title Center Right                                                           |
| Page Footers:                                | Page # of # 📀blank 🖸 Date/Time 😳                                             |
| > Layout<br>1 page per sheet                 |                                                                              |
| Paper Handling<br>Collate Sheets, All Sheets |                                                                              |
| > Printer Options                            |                                                                              |
| > Printer Info                               |                                                                              |
| ? PDF ~                                      | Cancel                                                                       |

| Printer   Presets   Copies   Pages   • All Pages   • Range from 1   1 1 | Gutenburg (APPM breakroom)<br>Save Current Settings as Preset<br>1 |
|-------------------------------------------------------------------------|--------------------------------------------------------------------|
| Presets Copies Pages  All Pages Range from 1 to 1                       | Save Current Settings as Preset 🗘                                  |
| Copies<br>Pages<br>All Pages<br>Range from 1 to 1                       |                                                                    |
| Copies<br>Pages<br>All Pages<br>Range from 1 to 1                       |                                                                    |
| Pages <ul> <li>All Pages</li> <li>Range from 1 to 1</li> </ul>          |                                                                    |
| <ul><li>All Pages</li><li>Range from 1 to 1</li></ul>                   |                                                                    |
| Range from 1 to 1                                                       |                                                                    |
|                                                                         |                                                                    |
| Douh <sup>1</sup>                                                       | ¢ ا                                                                |
| Preset Name: Gutenburg 2.0                                              |                                                                    |
| Available For: O Gutenburg                                              |                                                                    |
| Orie All printers                                                       | аре                                                                |
| Type: 📃 Custom Preset                                                   |                                                                    |
| Scal O Print Job Preset                                                 |                                                                    |
|                                                                         | Cancel OK                                                          |
| ✓ Fire                                                                  |                                                                    |
| Options: 📄 Print Selection On                                           |                                                                    |
| ✓ Ignore Scaling and                                                    | I Shrink To Fit Page Width                                         |
| Appearance: 📃 Print Background                                          | Colors                                                             |
| Print Background                                                        | Images                                                             |
| Page Headers: Title Cbl                                                 | ank ≎ URI ≎                                                        |
| Left                                                                    | Center Right                                                       |
| Page Footers: Page # of #  bla                                          | ank ≎ Date/Time ≎                                                  |
|                                                                         |                                                                    |
|                                                                         |                                                                    |
|                                                                         |                                                                    |

12. Name the printer something that you will remember and click OK. In my example, I've named it gutenbrg 2.0.

13. Whenever you print, be sure that the preset you've just saved is selected along with the Gutenburg Printer selection.

## **Troubleshooting Tips:**

## In Step 7:

1. If you do not see Xerox features go into system settings and find the Printer and Scanners tab:

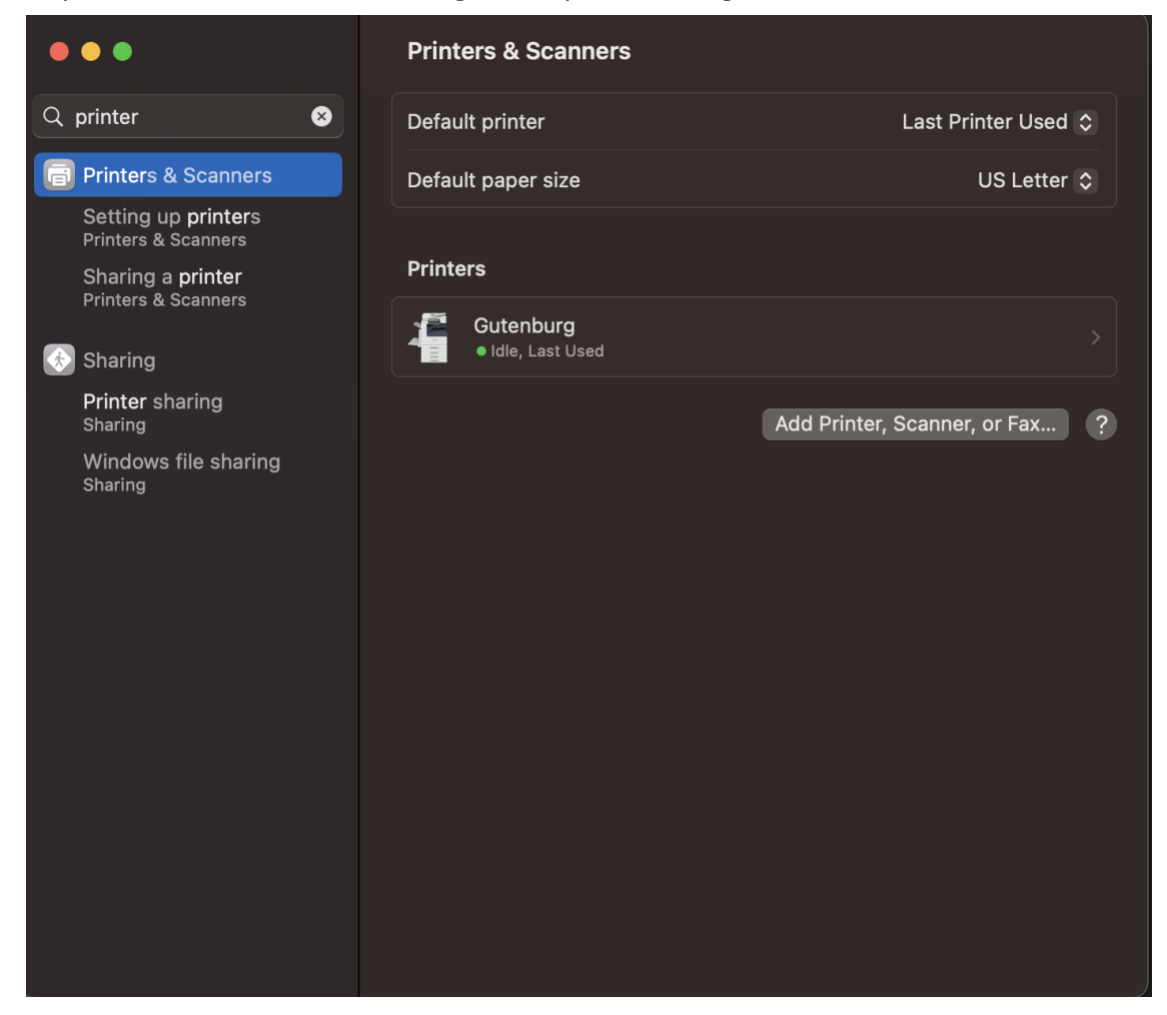

## 2. Select Gutenburg and then select options and supplies

|                                                      | Printers &                     | Scanners                     |                |
|------------------------------------------------------|--------------------------------|------------------------------|----------------|
| Q printer                                            | n neterikasia                  |                              | Printer Used ; |
| Brinters & Sca<br>Setting up pri                     | Gutenburg<br>• Idle, Last Used |                              | US Letter :    |
| Printers & Scan<br>Sharing a prir<br>Printers & Scan | Open Scanner                   | Printer Queue                |                |
| 🚯 Sharing                                            | Name                           | Gutenburg                    |                |
| Printer sharin<br>Sharing                            | Location                       | APPM breakroom               |                |
| Windows file<br>Sharing                              |                                | Options & Supplies           |                |
|                                                      | Share this printer on the net  | twork                        |                |
|                                                      |                                | Open Sharing Settings        |                |
|                                                      | Kind                           | Xerox AltaLink C8070, 5.12.1 |                |
|                                                      | Driver version                 | 10.4                         |                |
|                                                      | Remove Printer Set De          | fault Printer Done           |                |
|                                                      |                                |                              |                |

| •••                                                                                  | Printers & Scanners                                                            |             |
|--------------------------------------------------------------------------------------|--------------------------------------------------------------------------------|-------------|
| Q prin                                                                               | Printer Printer                                                                | nter Used 🗘 |
| Printers<br>Setting<br>Printers<br>Sharing<br>Printers                               | General Options Supply Levels Name: Gutenburg Location: APPM breakroom         | .etter 🗘    |
| Sharing<br>Printer<br>Sharing<br>Windov<br>Sharing<br>Touch I<br>Touch I<br>Touch IC | Device Name: Gutenburg<br>Driver Version: 10.4<br>Use Generic Printer Features |             |
|                                                                                      | Cancel                                                                         |             |
|                                                                                      |                                                                                |             |

## 3. Then make sure "Use Generic Printer Features" is unselected